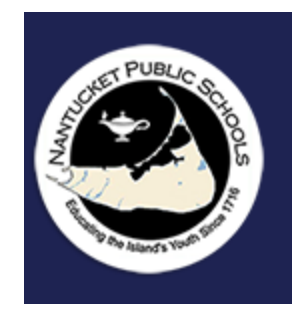

Padre: Cómo ver la boleta de calificaciones de su estudiante en Aspen Cheat-sheet con capturas de pantalla.

→ haga clic aquí para hacer una copia

**Objetivo:** Cómo ver la boleta de calificaciones de su estudiante en Aspen.

## Iniciar sesión

- Vaya a <u>https://ma-npsk.myfollett.com/aspen/logon.do</u>.
- Inicie sesión con su nombre de usuario y contraseña.

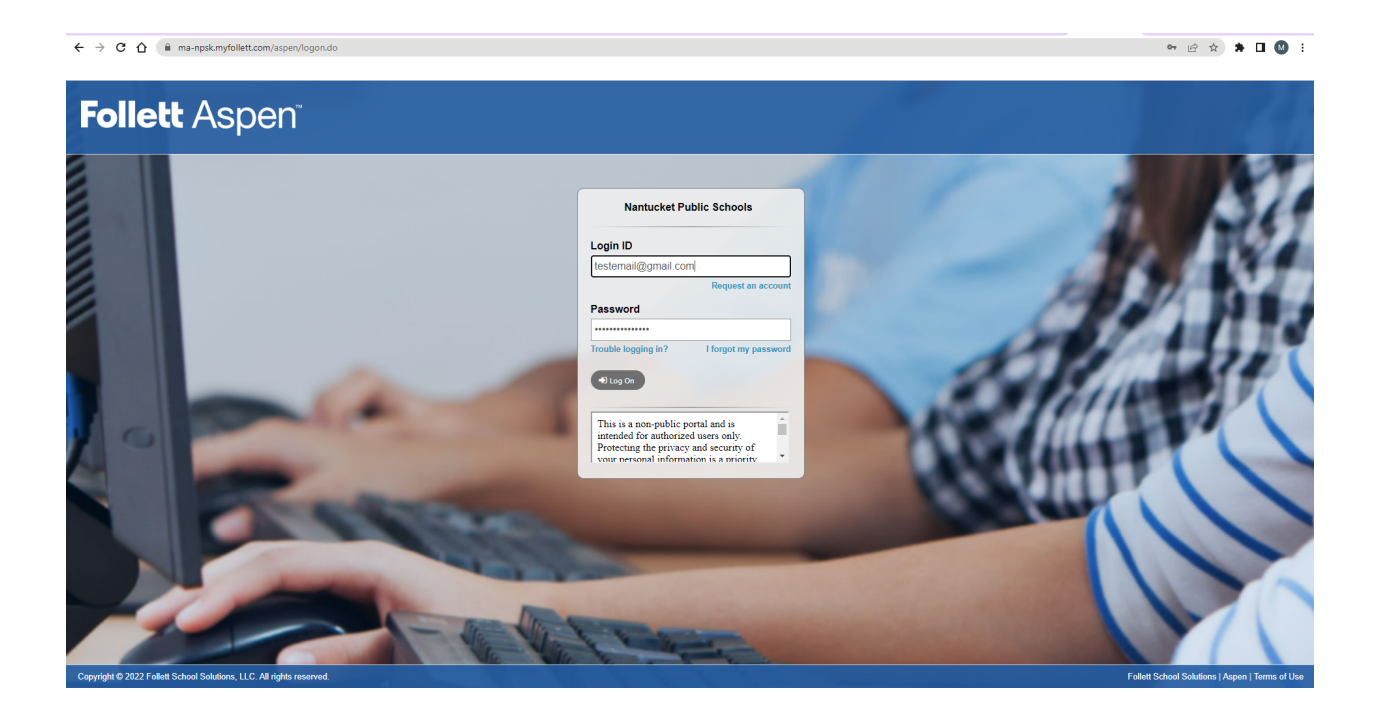

## Acceso a la boleta de calificaciones de su estudiante

• Haga clic en la pestaña superior Familia.

| Nantucket Public Schools 2022-2023  |
|-------------------------------------|
| Parent Last Name, Parent First Name |

| Pages     | Family Academics Calendar                                                                           |
|-----------|----------------------------------------------------------------------------------------------------|
|           |                                                                                                    |
|           | Announcements                                                                                       |
| Home      |                                                                                                    |
|           |                                                                                                    |
| Page      | Banner                                                                                              |
| Directory |                                                                                                    |
|           | ***************************************                                                             |
|           | To verify your student data click here. Click on this link for help.                                |
|           | *******************************                                                                     |
|           | *************************                                                                           |
|           | Para verificar sus datos de estudiante haga clic aquí. Haga clic en este enlace para obtener ayuda. |
|           | **********************                                                                              |
|           | *******************************                                                                     |
|           | Para verificar seus dados de aluno clique aqui. Clique neste link para obter ajuda.                 |
|           | *****                                                                                               |
|           |                                                                                                    |

• Marque la casilla del estudiante cuya boleta de calificaciones le gustaría ver.

| Nantucket Public Schools 2022-2023<br>Parent's Last Name, Parent's First Name |                                           |                         |                       |                       |
|-------------------------------------------------------------------------------|-------------------------------------------|-------------------------|-----------------------|-----------------------|
| Pages Fa                                                                      | mily Academics Calendar                   |                         |                       |                       |
| Students                                                                      |                                           |                         |                       |                       |
| Details                                                                       | Options ▼ Reports ▼ Help ▼ Search on Name | 9 70 =                  | a→z                   |                       |
| Contacts                                                                      |                                           |                         |                       | 0 of 1 selected 🥖     |
| Daily<br>Attendance                                                           | Name                                      | DOB                     | Grade                 | School > Name         |
| Health                                                                        | Student's Last Name, Student's First Name | Student's Date of Birth | Student's Grade Level | Student's School Name |
| Transcript                                                                    |                                           |                         |                       |                       |
| Assessments                                                                   |                                           |                         |                       |                       |
| Schedule                                                                      |                                           |                         |                       |                       |
| Membership                                                                    |                                           |                         |                       |                       |
| Documents                                                                     |                                           |                         |                       |                       |
| Notification                                                                  |                                           |                         |                       |                       |

| Nantucket Public Schools 2022-2023<br>Parent Last Name, Parent First Name |                                   |                                 |                       |                       |
|---------------------------------------------------------------------------|-----------------------------------|---------------------------------|-----------------------|-----------------------|
| Pages Fa                                                                  | mily Academics Calendar           |                                 |                       |                       |
| Students                                                                  |                                   |                                 |                       |                       |
| Details                                                                   | Options ▼ Reports ▼ Help ▼        | Search on Name                  | a∓z                   |                       |
| Contacts                                                                  |                                   |                                 |                       | 1 of 1 selected 🥔     |
| Daily<br>Attendance                                                       | Name                              | DOB                             | Grade                 | School > Name         |
| Health                                                                    | Student's Last Name, Student's Fi | st Name Student's Date of Birth | Student's Grade Level | Student's School Name |
| Transcript                                                                |                                   |                                 |                       |                       |
| Assessments                                                               |                                   |                                 |                       |                       |
| Schedule                                                                  |                                   |                                 |                       |                       |
| Membership                                                                |                                   |                                 |                       |                       |
| Documents                                                                 |                                   |                                 |                       |                       |
| Notification                                                              |                                   |                                 |                       |                       |

• Haga clic en Documentos en el lado izquierdo de la pantalla.

| Nantucket Public Schools 2022-2023<br>Parent Last Name, Parent First Name |                                                 |                            |                                  |                       |
|---------------------------------------------------------------------------|-------------------------------------------------|----------------------------|----------------------------------|-----------------------|
| Pages Fa                                                                  | mily Academics Calendar                         |                            |                                  |                       |
| Students                                                                  |                                                 |                            |                                  |                       |
| Details                                                                   | Options <b>▼</b> Reports <b>▼</b> Help <b>▼</b> | Search on Name             |                                  |                       |
| Contacts                                                                  |                                                 |                            |                                  | 1 of 1 selected 🖉     |
| Daily<br>Attendance                                                       | Name                                            | DOB                        | Grade                            | School > Name         |
| Health                                                                    | Student's Last Name, Student                    | s First Name Student's Dat | e of Birth Student's Grade Level | Student's School Name |
| Transcript                                                                |                                                 |                            |                                  |                       |
| Assessments                                                               |                                                 |                            |                                  |                       |
| Schedule                                                                  |                                                 |                            |                                  |                       |
| Membership                                                                |                                                 |                            |                                  |                       |
| Documents                                                                 |                                                 |                            |                                  |                       |
| Notification                                                              |                                                 |                            |                                  |                       |

• Ordene por Fecha de carga haciendo clic en el encabezado Fecha de carga.

| Pages               | Family Academics Calendar                                                                                                    |                    |             |       |  |  |
|---------------------|----------------------------------------------------------------------------------------------------|--------------------|-------------|-------|--|--|
| Students :          | Student's Grade Level - Student's Last Name, Student's First Name                                                                                                    |                    |             |       |  |  |
| Details             | Options • Reports • Help • Search on Name 🔍 🍞 🗑 🏢 😂                                                                                                    |                    |             |       |  |  |
| Contacts            | <ul> <li>Second state</li> <li>Second state</li> <li>Seco</li></ul> | 0 of 31 selected 🥖 |             |       |  |  |
| Daily<br>Attendance | □ Name                                                                                                    | Document           | Upload-date | Туре  |  |  |
| Health              | Elementary Report Cards 5 PDF                                                                                                    | t i                | -sister?    | Other |  |  |
| Transcript          | Elementary Report Cards 5 PDF                                                                                                    | <b>B</b>           | 10.000/07   | Other |  |  |
| Assessments         | ts Elementary Report Cards 5 PDF                                                                                                    | 6                  | 1000        | Other |  |  |
| Schedule            | Elementary Report Cards K-4 PDF                                                                                                    | 6                  | 6304        | Other |  |  |
| Membership          | HS Report Card with PDF                                                                                                    | 6                  | 100.000     | Other |  |  |
| Documents           | HS Report Card with PDF                                                                                                    | 6                  | 27962       | Other |  |  |
| Documents           | HS Report Card with PDF                                                                                                    | 6                  | 17500       | Other |  |  |
| Details             | HS Report Card with PDF                                                                                                    | 6                  | 1075000     | Other |  |  |

 Es posible que deba hacer clic más de una vez hasta que la flecha junto al encabezado quede hacia abajo. Esto le permitirá ver la boleta de calificaciones más reciente cerca de la parte superior de la lista.

| Pages               | Family                                                      | Academics Calendar                                                                                                    |                    |               |       |  |
|---------------------|-------------------------------------------------------------|----------------------------------------------------------------------------------------------------|--------------------|---------------|-------|--|
| Students            | Student's Grade - Student's Last Name, Student's First Name |                                                                                                    |                    |               |       |  |
| Details             | Ор                                                          | tions   Reports  Help  Search on Upload-date   Search on Upload-date   Search |                    |               |       |  |
| Contacts            | <                                                           | Handlich all Hageman V S                                                                                                    | 0 of 31 selected 🖉 |               |       |  |
| Daily<br>Attendance | C                                                           | Name                                                                                                    | Document           | Upload-date 🗸 | Туре  |  |
| Health              | C                                                           | (2 Ingenities)                                                                                                    | 6                  | 4900          | Other |  |
| Transcript          | C                                                           | HS Report Card with PDF                                                                                                    | ţ,                 | 10202         | Other |  |
| Assessmen           | ts                                                          | d'ham hat                                                                                                    | 6                  | 1000          | Other |  |
| Schedule            |                                                             | magnitude for                                                                                                    | 6                  | 4500          | Other |  |
| Membership          | , C                                                         | at transition                                                                                                    | 6                  | 2500          | Other |  |
| Documents           |                                                             | A REAL CONTRACTOR                                                                                                    | Ĵ.                 | 2100          | Other |  |
| Documents           | C                                                           | 87 hours have                                                                                                    | ¢.                 | 1000          | Other |  |
| Details             | C                                                           | refree/centellor                                                                                                    | <u>G</u>           | 1.600         | Other |  |

• Haga clic en la boleta de calificaciones deseada.

| Pages               | Family Academics Calendar                                     |                    |                                        |
|---------------------|---------------------------------------------------------------|--------------------|----------------------------------------|
| Students :          | : Student's Grade - Student's Last Name, Student's First Name |                    |                                        |
| Details             | Options ▼ Reports ▼ Help ▼ Search on Upload-date              |                    |                                        |
| Contacts            |                                                               | 0 of 31 selected 🥔 |                                        |
| Daily<br>Attendance | Name                                                          | Document           | Upload-date 🗸                          |
| Health              |                                                               | 5                  | 4000                                   |
| Transcript          | HS Report Card with PDF                                       | ÷                  | 10000                                  |
| Assessments         |                                                               | ÷                  | 10.000                                 |
| Schedule            |                                                               | <b>G</b>           | +19(00)                                |
| Membership          | C int Depart Reput                                            | <b>B</b>           | 2100                                   |
| Documents           | C HERRICH R                                                   | 6                  | anaus                                  |
| Documents           | If have fact                                                  | <b>B</b>           | 11 (11 (11 (11 (11 (11 (11 (11 (11 (11 |
| Details             | <ul> <li>Hitselfanish KV</li> </ul>                           | 5                  | 1.000                                  |

• Haga clic en el icono negro junto al encabezado del documento.

| Pages                                 | Family | Academics       | Calendar                    |
|---------------------------------------|--------|-----------------|-----------------------------|
| Students                              | : .    | helderet, Kinen | :: HS Report Card with PDF  |
| Details                               | Op     | Report          | ts▼ Help ▼                  |
| Contacts                              | ×      | Cancel          |                             |
| Daily<br>Attendance                   | Na     | me              | HS Report Card with PDF     |
| Health                                | Тур    | )e              | Other                       |
| Transcript                            | Do     | cument<br>ename | HS Report Card with PDF.pdf |
| Assessment                            | ts For | rmat            | PDF                         |
| Schedule                              |        |                 |                             |
| Membership                            | , ×    | Cancel          |                             |
| Documents                             |        |                 |                             |
| Documents <ul> <li>Details</li> </ul> |        |                 |                             |
| Notification                          |        |                 |                             |

• Haga clic en el PDF descargado en la parte inferior de su navegador para ver la boleta de calificaciones deseada.

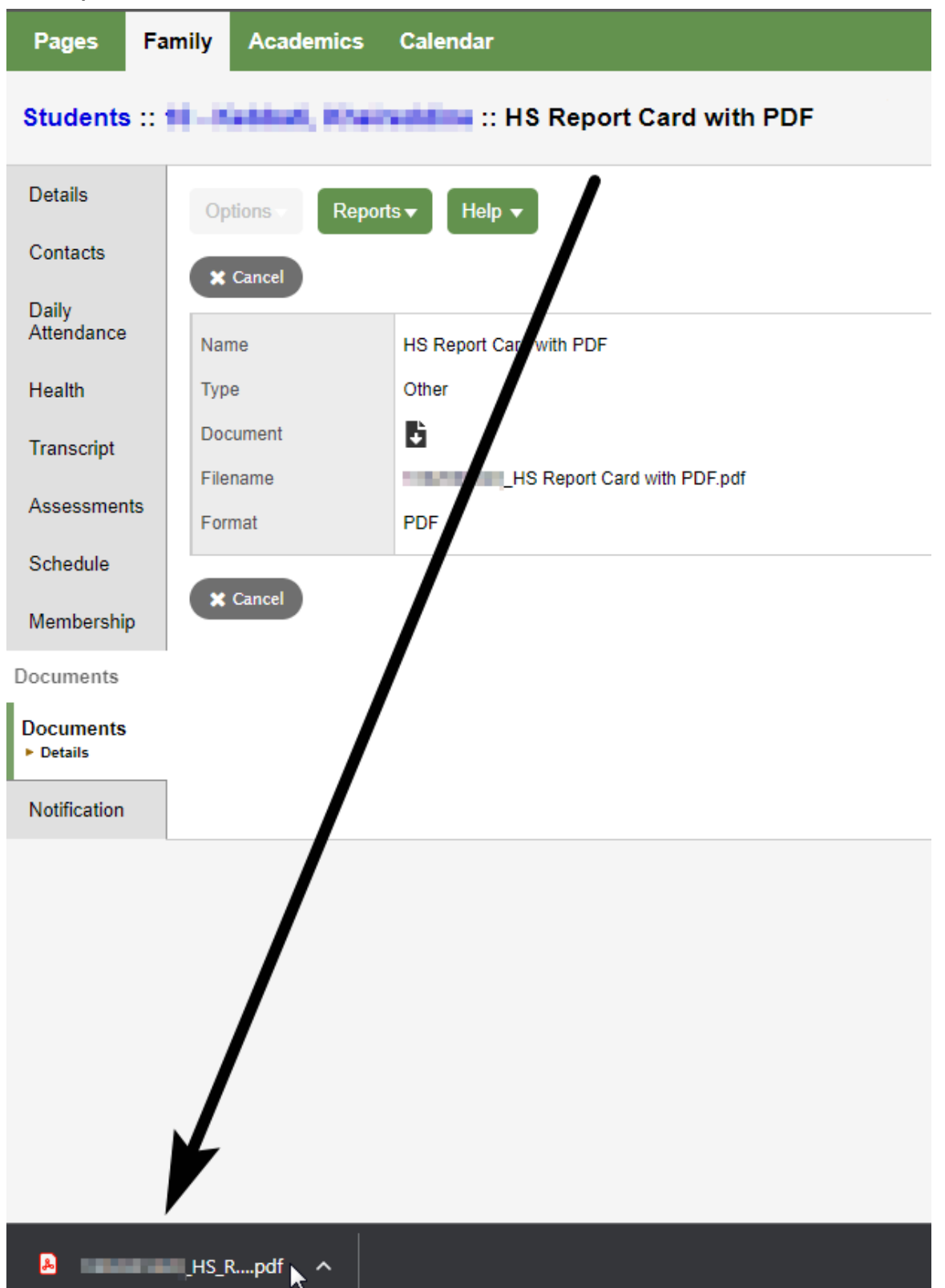